## Panasonic

## HDD カーナビステーション 基本操作ガイド

### CN-HDS635TD/RD/D CN-HDS625TD/RD/D

本書は、基本的な操作について説明しています。 詳しい操作は、取扱説明書をお読みください。

ご使用の前に、別冊の取扱説明書 ( ナビ編 ) の 「 安全上のご注意 」(☞6 ~ 11 ページ ) を必ず お読みください。

### 電源を入れる

**車のエンジンをかける。(ACC に入れる)** ●本機の電源が入ります。

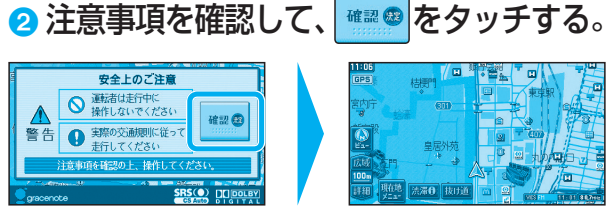

●現在地(自車位置)が表示されます。

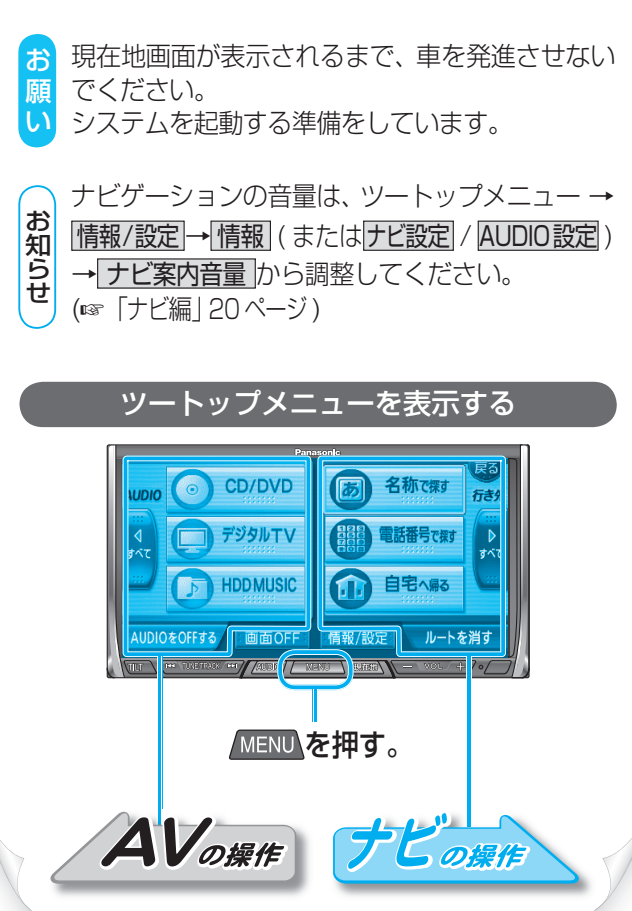

# メニュー画面を操作する

### ツートップメニュー

MENUを押すとツートップメニューが表示されます。

#### 行き先ショートカット

よく使う項目 (3 つまで) をツートップメニュー に設定できます。(☞「ナビ編」48ページ)

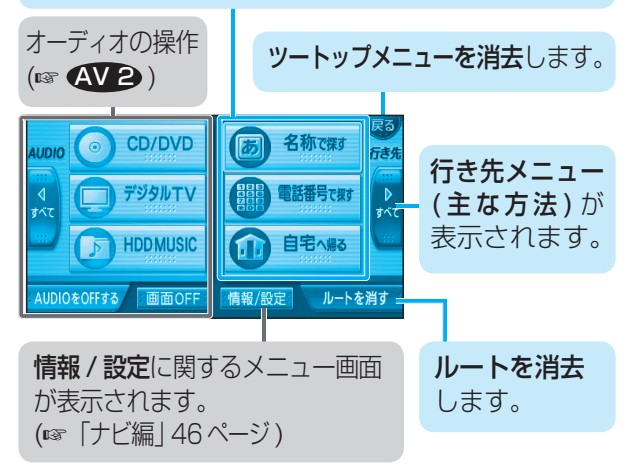

行き先メニュー

## <mark>ᄰ</mark> ( <mark>↓</mark> )、 <sup>▲</sup>をタッチすると、 行き先メニューが切り換わります。

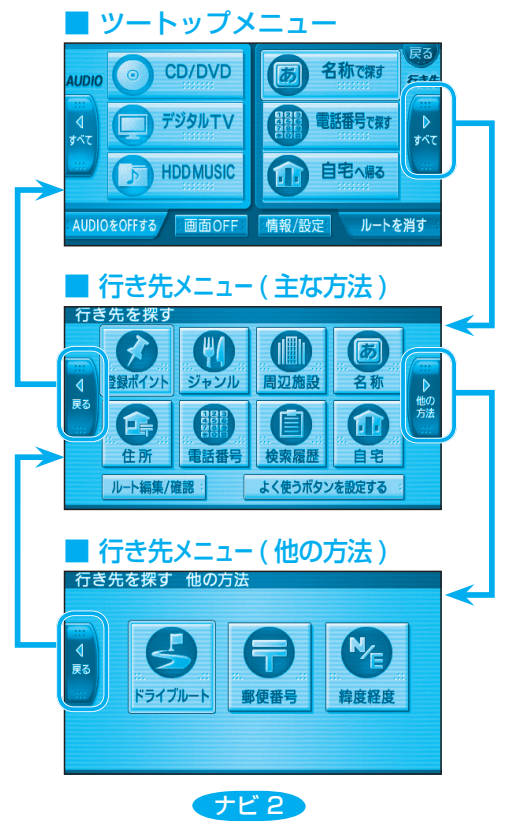